# **UMAX** VisionBook 10Wi Plus

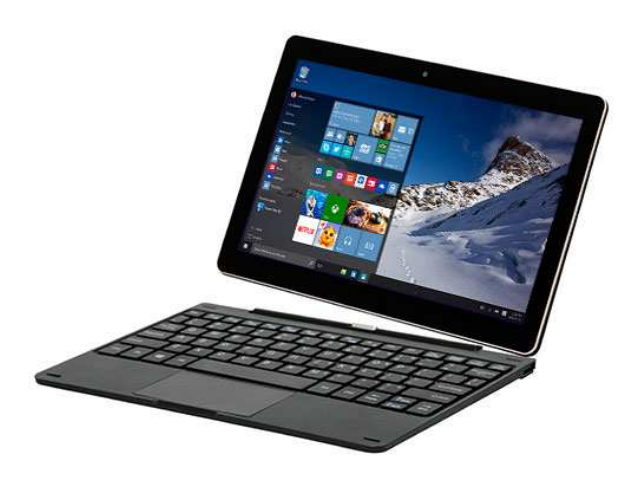

# Uživatelská příručka

# Součásti balení

- Tablet
- Klávesnice

- Napájecí adaptér
- Uživatelská příručka

# Popis tabletu

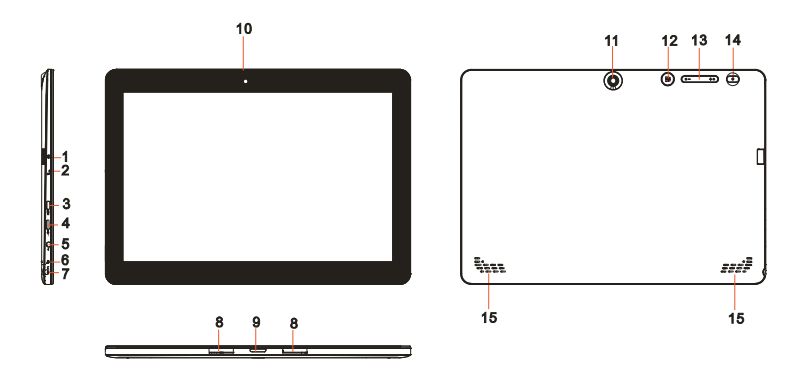

|     | Zařízení                      | Funkce                                                                                                    |
|-----|-------------------------------|----------------------------------------------------------------------------------------------------|
| 1.  | micro SD slot                 | Čtení a zápis souborů na microSD kartu.                                                                                           |
| 2.  | Indikátor nabíjení            | Zobrazuje stav nabití baterie.                                                                                                    |
| 3.  | HDMI port                     | Připojení televize nebo externího monitoru volitelným<br>HDMI kabelem.                                                            |
| 4.  | Micro-USB port                | Připojení USB zařízení přes volitelný USB OTG kabel<br>pro přenos dat, audia, videa nebo jiných souborů.                          |
| 5.  | Napájecí konektor             | Připojení napájecího adaptéru.                                                                                                    |
| 6.  | Mikrofon                      | Záznam zvuku.                                                                                                    |
| 7.  | Audio port (3.5<br>mm)        | Připojení sluchátek, mikrofonu nebo jiného audio<br>zařízení pro poslouchání stereofonního audio výstupu<br>nebo nahrávání zvuku. |
| 8.  | Port připevnění<br>klávesnice | Slouží k připevnění oddělitelné klávesnice                                                                                        |
| 9.  | Pogo konektor<br>klávesnice   | Připojení externí oddělitelné klávesnice.                                                                                         |
| 10. | Přední kamera                 | Nahrávání videí a snímání obrázků                                                                                                 |
|     |                               | Slouží především pro použití při video hovorech                                                                                   |
| 11. | Zadní kamera                  | Nahrávání videí a snímání obrázků.                                                                                                |

| 12. | Tlačítko Windows    | Zmáčkněte pro zobrazení hlavní obrazovky Windows         |
|-----|---------------------|----------------------------------------------------------|
| 13. | Tlačítka hlasitosti | Zvýšení a snížení hlasitosti.                            |
| 14. | Tlačítko napájení   | Podržte tlačítko zmáčknuté pro vypnutí a zapnutí tabletu |
|     |                     | Zmáčkněte pro vypnutí a zapnutí displeje.                |
| 15. | Reproduktory        | Přehrávání zvuku                                         |

#### Poznámka:

- 1. Obě kamery podporují funkci zoom a rozpoznávání obličeje.
- 2. K tabletu můžete připojit klávesnici a USB myš.

# Základní připojení

# Nabíjení tabletu

**Poznámka**: Před prvním použitím tabletu nebo před použitím tabletu po dlouhé době nečinnosti nechte tablet nabíjet alespoň půl hodiny před zapnutím.

Při nízkém stavu baterie tablet nabijte.

- 1. Zapojte adaptér do tabletu.
- Zapojte adaptér do elektrické sítě a nechte nabíjet, dokud není baterie plně nabitá.

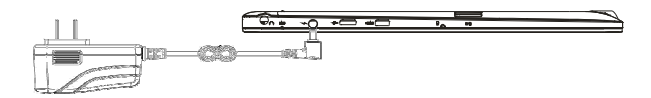

#### Upozornění:

- 1. Baterii nabíjejte při teplotách mezi 0 °C a 35 °C.
- Tablet nabíjejte jen dodaným adaptérem. Použití jiného adaptéru může poškodit váš tablet.

#### Poznámka:

- 1. Baterie v novém tabletu nebude plně nabitá.
- 2. Kompletně vybitá baterie se nabije za 4-5 hodin.
- 3. Při nabíjení LED indikátor svítí červeně, při plném nabití svítí oranžově.

# Zapnutí tabletu

**Poznámka**: Tento tablet má nainstalován systém Windows 10 a další instalace systému není nutná.

- Podržte tlačítko napájení po dobu dvou sekund pro zapnutí. Zobrazí se zamykací obrazovka.
- Potáhněte prstem nahoru z dolní strany displeje pro zobrazení přihlašovací obrazovky a zadejte heslo pro přihlášení do Windows.

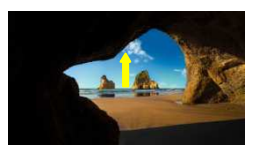

**Poznámka:** Pokud přihlašovací obrazovka není ve Windows 10 povolena, zobrazí se přímo obrazovka Start.

# Vypnutí tabletu

Tablet můžete vypnout dvěma způsoby:

Použitím tlačítka napájení na zadní straně tabletu:

- 1. Zmáčkněte a podržte tlačítko po dobu alespoň 4 sekund.
- 2. Potáhněte prstem dolů zobrazenou obrazovku pro vypnutí tabletu.

Použitím nabídky Start:

- 1. Klikněte na tlačítko Start pro zobrazení nabídky Start.
- 2. Klikněte na **Power**  $\bigcirc \rightarrow$  **Shut down**.

# Vypnutí a zapnutí obrazovky (sleep)

Zmáčknutím na tlačítko napájení vypnete popř. zapnete obrazovku.

Také můžete použít nabídky Start.

- 1 Klikněte na tlačítko Start pro zobrazení nabídky Start.
- 2 Klikněte na **Power**  $\longrightarrow$  **Sleep**.

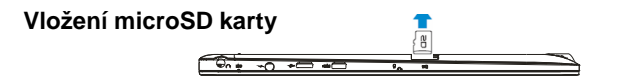

- 1. Vezměte micro SD kartu.
- 2. Umístěte kartu tak, aby kontakty na kartě směřovali ke slotu.
- 3. Zasuňte kartu do slotu (až cvakne)

# Vysunutí micro SD karty

**Poznámka:** Vyjmutím microSD karty při používání tabletu může dojít ke ztrátě dat nebo chybě v aplikacích. Před vysunutím microSD karty ukončete všechny probíhající operace.

- 1. Klikněte na dlaždici Plochy.
- 2. V pravém dolním rohu klikněte na ikonku pro **Bezpečné odebrání hardwaru**

Poznámka: Pokud nevidíte možnost Bezpečné odebrání hardwaru 🦃, klikněte na Zobrazit skryté ikony pro zobrazení všech upozornění.

- Klikněte na Odebrat paměťovou SD kartu. Objeví se zpráva potvrzující, že nyní můžete SD kartu odebrat. Pokud se objeví zpráva, že SD karta nemůžete být odebrána, ujistěte se, že neprobíhají žádné datové přenosy.
- 4. Zmáčkněte na micro SD kartu pro vysunutí.
- 5. Vyjměte kartu.

#### Použití sluchátek

- 1. Připojte sluchátka do audio portu (3.5 mm) tabletu.
- 2. Upravte hlasitost.

Poznámka: Po připojení sluchátek bude interní reproduktor automaticky vypnut.

#### Připojení klávesnice

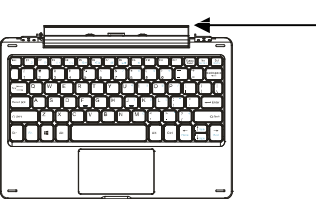

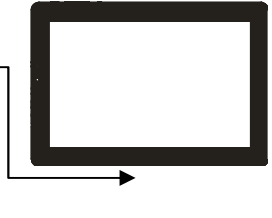

K tomuto tabletu můžete připojit klávesnici dodanou v balení s tabletem

- 1. Položte klávesnici na pevnou a stabilní plochu.
- Tablet podržte oběma rukama a dejte do pozice, aby magnetický konektor na klávesnici odpovídal konektoru na tabletu.
- 3. Připojenou klávesnici můžete okamžitě používat.
- 4. Pro výjmutí klávesnice musíte uvolnite zámek klávesnice (ve středu)

Poznámka:

- 1. Klávesnici můžete kdykoliv připojit a odpojit.
- 3. Displej se automaticky vypne když displej přiklopíte.
- 4. Klávesnici je napájená z tabletu a nemá vnitřní baterii.

#### A Varování:

Maximální úhel mezi klávesnicí a tabletem je 120 stupňů. Pokud klávesnici otevřete o větší úhel můžete poškodit klávesnici a tablet.

#### Funkční klávesy:

| FN+F1  | Vypnutí a zaplnutí displeje                      | FN+F5 | Snížení hlasitosti          |
|--------|--------------------------------------------------|-------|-----------------------------|
| FN+F2  | Zobrazení nastavení                              | FN+F6 | Zvýšení hlasitosti          |
| FN+F3  | Snížení jasu displeje                            | FN+F7 | Vypnutí zvuku               |
| FN+F4  | Zvýšení jasu displeje                            | FN+F8 | Přepnutí externího monitoru |
| FN+F9  | Vypnutí a zapnutí dotykové oblasti na klávesnici |       |                             |
| FN+F12 | Zaznamenání obrazovky /screenshot                |       |                             |
| FN+Nu  | Vypnutí a zaplnutí numerických kláves            |       |                             |
| mLk    |                                                  |       |                             |

# Základní ovládání tabletu

# Nastavení Wi-Fi

Zapnutí a vypnutí WiFi:

- Klikněte na ikonu WiFi Ma na notifikační liště v dolním pravém rohu. V případě, že je zapnutý WiFi adaptér, zobrazí se dostupná Wifi připojení.
- Pokud je třeba Wifi nejprve zapnout, klikněte na obdélník s ikonou Wifi. Po zapnutí se zabarví modře a zobrazí se seznam dostupných sítí.

Připojení k síti:

- 1. Klikněte na ikonu WiFi Markov v pravém dolním rohu. Zobrazí se dostupné sítě.
- 2. Vyberte ze seznamu dostupnou síť a klikněte na Connect.
- 3. Vložte heslo (pokud je nutné) a pak klikněte na Connect pro připojení k internetu.

# Dotyková gesta

Váš tablet má dotykový panel a pro jeho ovládání můžete používat dotyková gesta.

| Dotykové gesto                                                                                                    | Použití                                                                    |
|----------------------------------------------------------------------------------------------------|----------------------------------------------------------------------------|
| Dotyk                                                                                                    | Výběr položek na obrazovce.                                                |
| Klikněte vaším prstem na                                                                                                    | Spuštění aplikací.                                                         |
| uispiej.                                                                                                    | Kliknutí na tlačítka.                                                      |
| 1/1                                                                                                    | Zadání textu na dotykové klávesnici.                                       |
| Dotyk a podržení                                                                                                    | Zobrazení detailních informací.                                            |
| Podržte prst na displeji.                                                                                                    | Zobrazení kontextového menu.                                               |
| L                                                                                                    |                                                                            |
| <ul> <li>Posunutí</li> <li>1. Dotkněte se obrazovky a podržte váš prst na místě.</li> <li>2. Táhněte prstem.</li> <li>3. Prst zvedněte z displeje.</li> </ul> | Posun objektů na obrazovce.                                                |
| Len Len                                                                                                    |                                                                            |
| <b>Táhnutí</b><br>Táhnutí prstem horizontálním<br>nebo vertikálním směrem.                                                                                    | Posun na obrazovce Start, webových<br>stránkách, galerií, kontaktech, atd. |
|                                                                                                    | Ukončení aplikace.                                                         |
| Přiblížení                                                                                                    |                                                                            |
| Dotkněte se displeje dvěma<br>prsty a táhněte je od sebe.                                                                                                    | Zvetseni obrazku nebo webove stranky.                                      |
| LON                                                                                                    |                                                                            |

| Oddálení<br>Dotkněte se displeje dvěma<br>prsty a táhněte je k sobě. | Oddálení obrázku nebo webové stránky. |
|----------------------------------------------------------------------|---------------------------------------|
| The                                                                  |                                       |

# Orientace displeje

Orientace displeje se automaticky přepíná mezi zobrazením na výšku a na šířku podle toho, jak tablet držíte. Automatické přepínání můžete vypnout.

**Poznámka:** Některé aplikace nemusí podporovat automatické přepínání orientace displeje.

#### Vypnutí automatického přepínání

- 1. Natočte displej pro orientaci, kterou chcete použít.
- 2. Klikněte na tlačítko 📃 v pravém dolním rohu
- 3. Touch Rotation lock pro zamčení / odemčení otáčení displeje

# Úvodní obrazovka/ Start ve Windows 10

Na obrazovce Start ve Windows 10 se zobrazuje seznam výchozích a uživatelských dlaždic, kterými můžete spustit aplikace Mail, Windows Edge, Počasí, Kalendář, Windows Store a další nainstalované aplikace.

Živé dlaždice na vaší úvodní obrazovce se mění a aktualizují v reálném čase a ukazují zprávy a sportovní aktuality, informace o počasí, sociální sítě, kanály, a tak dále.

Uživatelské rozhraní na bázi dlaždic poskytuje přímý přístup k naposledy použitým aplikacím, e-maily, fotografie, hudbu, videa, kontakty, aktualizace ze sociálních sítí, a často zobrazovaných stránek. Můžete připnout své oblíbené aplikace jako dlaždice a přizpůsobit si tak obrazovku Start.

Na úvodní obrazovce také můžete změnit obrázek na pozadí.

## Přístup k obrazovce Start

Po zaprutí tabletu se zobrazí obrazovka Start. Pro zobrazí obrazovky Start z jiného okna nebo aplikace postupujte následovně.

- 1. Zmáčkněte tlačítko Windows na zadní straně tabletu.
- 2. Klikněte na ikonu Start 💶. V levém dolním rohu obrazovky

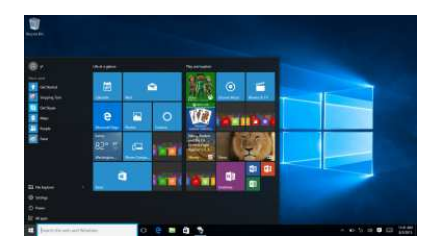

Klepnutím na tlačítko Start **u** se zobrazí úvodní menu, kde najdete seznam nejpoužívanějších aplikací. Mezi aplikacemi je také aplikace **Get Started/Začínáme** velmi užitečná pro nového uživatele systému Windows 10. Obsahuje některé videoklipy a seznamuje s novými funkcemi tohoto nejnovějšího systému.

#### Windows Search bar

Vedle tlačítka Start v levém dolním rohu obrazovky je lišta Windows Search, pomocí které můžete zadat všechna klíčová slova pro vyhledávání na webu a ve Windows.

Poznámka: Funkce ikony Start 🗮 je stejná jako použití tlačítka Windows.

#### Táhnutí vlevo / vpravo / dolů

Přetáhněte pravý okraj displeje pro zobrazení Action Center, které poskytují přístup k systémovým příkazům, jako je například režim Tablet, režim Letadlo, rotace displeje, WiFi připojení, umístění, nastavení atd .

Přetažením levého okraje obrazovky zobrazíte náhledy otevřených aplikací.

Přejeďte zvrchu dolů v aplikaci pro ukotvení nebo přesunutí této aplikace.

#### Režim vypravěč

Systém je vybavený funkcí, která je šetrná k nevidomým uživatelům. Narrator je nástroj pro čtení obrazovky, který čte všechny prvky na obrazovce, jako je text a tlačítka

1. Klepněte na tlačítko Start> Nastavení> Snadný přístup> Vypravěč, pak přepnout posuvník pro zapnutí vypravěče.

2. Chcete-li Narrator vypnout dotykovou obrazovkou, klepněte na posuvník vypravěče a potom poklepejte na libovolné místo na obrazovce.

# Synchronizace tabletu

#### Použití účtu Microsoft

Pokud máte na vašem počítači Windows 10, můžete synchronizovat nastavení vašeho tabletu s vaším počítačem za pomoci účtu Microsoft. Pokud se přihlásíte na tablet s vaším účtem Miscrosoft vaše nastavení obsahující historii brouzdání webu, nastavení aplikací, privátní soubory a další jsou synchronizovány s vašimi dalšími Windows 10 počítači a tablety.

Na tabletu jděte do Action Center přes tlačítko  $\blacksquare \rightarrow$  All Settings  $\rightarrow$  Accounts  $\rightarrow$  Sync your settings pro připojení vašeho počítače k vašemu Microsoft účtu

# Kopírování hudby, fotografií a videí

- Připojte k vašemu tabletu datové úložiště pomocí kabelu s adaptérem z micro-USB na USB (OTG kabel) a přesuňte požadované soubory.
- 2. Po dokončení klikněte na Bezpečné odebrání hardware.

Pozn: USB kabel není součástí dodávky tabletu.

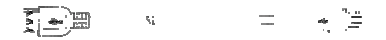

# Údržba

# Obnovení/ resetování tabletu

Pokud zařízení nepracuje správně nebo jej chcete z nějakého důvodu uvést do původního stavu, můžete provést obnovení do továrního nastavení..

- 1. Klikněte na 🗐 v pravém dolním rohu pro zobrazení Action Centra.
- 2. Klikněte na All Settings  $\rightarrow$  Update and Security  $\rightarrow$  Recovery.
- Klikněte na Get Started a vyberte si mezi možností zachovat osobní soubory nebo smazat vše..
- Více možností pro obnovení, nastavení a další volby najdete ve Advanced startup.

#### Poznámka:

Aplikace nainstalované z Windows Storu jsou po obnovení automaticky přeinstalovány. Aplikace nainstalované z jiných zdrojů jsou odstraněny a musí být ručně nainstalovány. Na ploše se vytvoří soubor se seznamem aplikací, které byly odstraněny.

# Bezpečnostní pokyny

- Nevystavujte zařízení silným nárazům nebo pádu z výšky.

 Nepoužívejte přístroj v extrémně horkém nebo chladném, prašném nebo vlhkém prostředí. Nevystavujte jej přímému slunečnímu záření.

- Vyvarujte se používání přístroje v blízkosti silných magnetických polí.

 Zařízení chraňte před vodou a jinými tekutinami. V případě, že se voda nebo jiná tekutina dostane do přístroje, vypněte výrobek okamžitě a čištění zařízení.

- Nepoužívejte chemikálie k čištění zařízení. Čistěte suchým hadříkem.

 Neinstalujte toto zařízení do stísněného prostoru, jako je knihovna apod. Větrání by nemělo být zakryto předměty, jako jsou noviny, ubrusy, závěsy atd

 - Žádné zdroje otevřeného ohně, jako například zapálené svíčky, by měly být umístěny poblíž přístroje.

- Věnujte pozornost ekologické likvidaci baterií.

- Používejte přístroj v mírném podnebí.

 Nejsme odpovědní za škody nebo ztrátu dat způsobené poruchami, zneužitím, modifikací přístroje nebo baterie.

 Nepokoušejte se rozebírat, opravovat nebo upravovat zařízení. Záruka by pozbyla platnosti.

 Pokud přístroj nebude používán delší dobu, nabijte baterii nejméně jednou měsíčně pro udržení životnost baterie.

 Neodpojujte zařízení při formátování nebo přenosu souborů. V opačném případě mohou být data poškozena nebo ztracena.

Prosím používejte přídavná zařízení a příslušenství dodané a pouze v souladu s
pokyny výrobce.

 Chcete-li snížit riziko požáru nebo úrazu elektrickým proudem, nevystavujte tento přístroj dešti nebo vlhkosti. Přístroj by neměl být vystaven kapající nebo stříkající vodě. Nikdy nepokládejte předměty naplněné tekutinou, například vázy, na zařízení.

 Hrozí nebezpečí výbuchu, pokud je baterie nahrazena nevhodným typem. Vyměňte pouze za stejný nebo ekvivalentní typ doporučený výrobcem.

 Baterie by neměly být vystaveny nadměrnému teplu, například slunečnímu záření, ohni a podobně.

- Dodržujte zodpovědné postupy pro likvidaci baterií.

# Technická podpora

Infolinka : 800 118 629

Email: support@umax.cz

Provozní doba po-čt 9:00 - 17:30, pá 9:00 - 16:00

#### Servisní středisko:

ConQuest entertainment a. s Hloubětínská 11, 198 00 Praha 9 +420 284 000 111

Provozní doba po-pá 9:00 - 17:00

# **UMAX** VisionBook 10Wi Plus

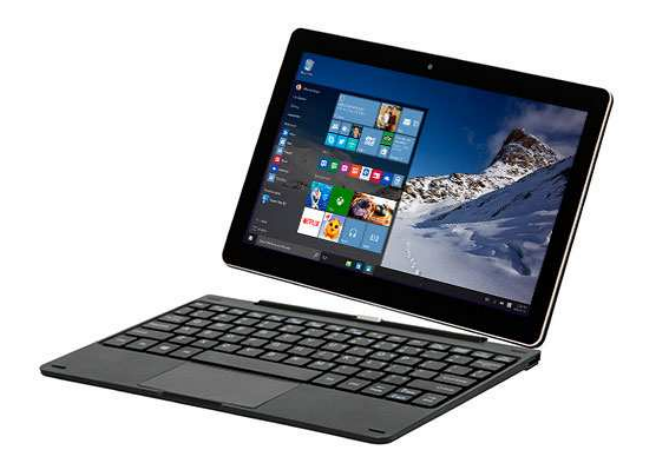

# Uživateľská príručka

# Súčasti balenia

#### Súčastí balenia sú:

- Tablet
- Klávesnica
- Napájecí adaptér
- Uživateľská príručka

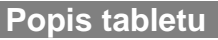

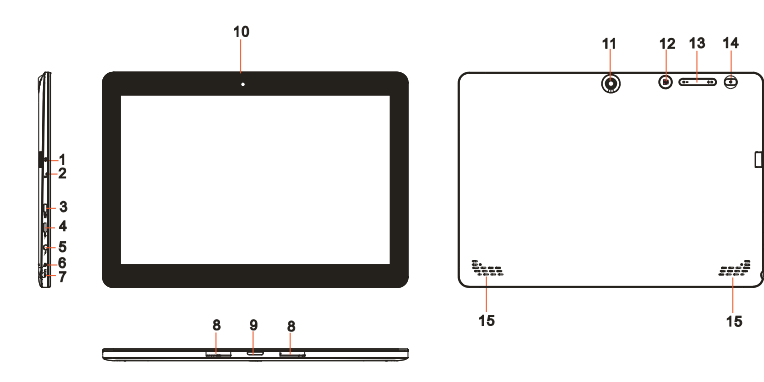

|     | Zariadenie                  | Funkcia                                                                                                    |  |  |
|-----|-----------------------------|----------------------------------------------------------------------------------------------------|--|--|
| 1.  | micro SD slot               | Čítanie a zápis súborov na microSD kartu.                                                                                             |  |  |
| 2.  | Indikátor nabíjania         | Zobrazuje stav nabitia batérie.                                                                                                    |  |  |
| 3.  | HDMI port                   | Pripojenie televízie alebo externého monitora<br>voliteľným HDMI káblom.                                                              |  |  |
| 4.  | Micro-USB port              | Pripojenie USB zariadenia cez voliteľný USB adaptér<br>pre prenos dát, audia, videa alebo iných súborov.                              |  |  |
| 5.  | Napájecí konektor           | Pripojenie napájacieho adaptéra.                                                                                                    |  |  |
| 6.  | Mikrofon                    | Záznam zvuku.                                                                                                    |  |  |
| 7.  | Audio port (3.5<br>mm)      | Pripojenie slúchadiel, mikrofónu alebo iného audio<br>zariadenia pre počúvanie stereofónneho audio<br>výstupu alebo nahrávania zvuku. |  |  |
| 8.  | Pripevnenie<br>klávesnice   | Slúži na uchycenie externej klávesnice                                                                                                |  |  |
| 9.  | Pogo konektor<br>klávesnice | Pripojenie externej klávesnice.                                                                                                    |  |  |
| 10. | Předná kamera               | Nahrávání videí a snímání obrázků                                                                                                    |  |  |
|     |                             | Slúži predovšetkým pre použitie pri video hovoroch                                                                                    |  |  |

| 11. | Zadná kamera        | Nahrávanie videí a zhotovovanie fotografií                                                                |
|-----|---------------------|----------------------------------------------------------------------------------------------------|
| 12. | Tlačidlo Windows    | Stlačte pre zobrazenie hlavnej obrazovky Windows.                                                         |
| 13. | Tlačídlo hlasitosti | Zvýšenie a zníženie hlasitosti.                                                                           |
| 14. | Tlačídlo napájania  | Podržte tlačidlo stlačené pre vypnutie a zapnutie<br>tabletu<br>Stlačte pre vypnutie a zapnutie displeja. |
| 15. | Reproduktory        | Přehrávání zvuku                                                                                          |

#### Poznámka:

- 1. Kamery podporujú funkciu zoom a rozpoznávanie tváre.
- 2. K tabletu môžete pripojiť klávesnicu a USB myš.

# Základné použitie

## Nabíjanie tabletu

#### Poznámka: Pred prvým použitím tabletu alebo pred použitím tabletu po dlhej dobe nečinnosti nechajte tablet nabíjať aspoň pol hodiny pred zapnutím.

Pri nízkom stave batérie tabliet nabite.

1. Zapojte adaptér do tabletu.

 Zapojte adaptér do elektrickej siete a nechajte nabíjať, kým nie je batéria plne nabitá.

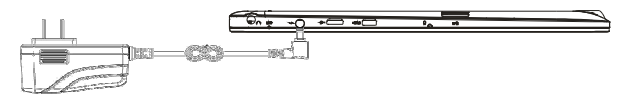

#### Upozornenie:

- 3. Baterii nabíjajte pri teplotách medzi 0 °C a 35 °C.
- Tablet nabíjajte len dodaným adaptérom. Použitie iného adaptéra môže poškodiť váš tablet.

#### Poznámka:

- 1. Batérie v novom tablete nebude plne nabitá.
- 2. Kompletne vybitá batéria sa nabije za 4 hodiny.
- 3. Pri nabíjaní LED indikátor svieti načerveno, pri plnom nabití svieti oranžovo.

# Zapnutie tabletu

Poznámka: Tento tablet má nainštalovaný systém Windows 10 a ďalšie inštalácie systému nie je nutná.

1. Podržte tlačidlo napájania po dobu dvoch sekúnd pre zapnutie. Zobrazí sa zamykací obrazovka.

 Potiahnite prstom hore z dolnej strany displeja pre zobrazenie prihlasovacej obrazovky a zadajte heslo pre prihlásenie do Windows.

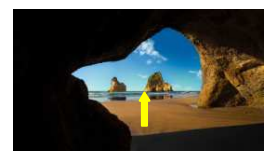

Poznámka: Ak prihlasovacia obrazovka nie je vo Windows 10 povolená, zobrazí sa priamo obrazovka Štart.

#### Vypnutie tabletu

Tablet môžete vypnúť dvoma spôsobmi:

Tlačidlom napájania:

- 1. Stlačte a podržte tlačidlo po dobu aspoň 4 sekúnd.
- 2. Potiahnite prstom bane pre potvrdenie vypnutia tabletu

Použitím nabídky Start:

- 1. Kliknite na tlačidloStart pro zobrazenie nabídky Start.
- 2. Kliknitě na **Power**  $\bigcirc$  Shut down.

#### Vypnutie a zapnutie obrazovky (sleep)

Stlačením na tlačidlo napájania vypnete a zapnete obrazovku.

Tiež môžete použiť nabidku Start.

- 1. Kliknuté na tlačilo Start .
- 2. Kliknite na **Power**  $\bigcirc$   $\rightarrow$  **Sleep**.

## Vloženie microSD karty

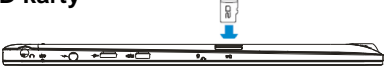

- 2. Otvorte slot pro microSD kartu.
- 2. Umístite kartu tak, aby kontakty na kartě smerovali ku slotu.
- 3. Vložte kartu do slotu.

# Vysunutie microSD karty

**Poznámka:** Vybratím microSD karty pri používaní tabletu môže dôjsť k strate dát alebo chybe v aplikáciách. Pred vysunutím microSD karty ukončite všetky prebiehajúce operácie..

- 2. Kliknite na dlaždicu Plochy.
- 2. V pravom dolnom rohe kliknite na ikonku pre Bezpečné odebrání hardwaru

Poznámka: Pokud nevidíte možnost Bezpečné odebrání hardwaru 婉, klikněte na Zobrazit skryté ikony pro zobrazení všech upozornění.

- Kliknite na Odstrániť pamäťovú SD kartu. Objaví sa správa potvrdzujúca, že teraz môžete SD kartu odobrať. Ak sa objaví správa, že SD karta nemôžete byť odobratá, uistite sa, že neprebiehajú žiadne dátové prenosy.
- 4. Zmáčknite na microSD kartu pre vysunutie.
- 5. Vyjmite kartu.

# Použitie sluchátok

- 3. Pripojte slúchadlá do audio portu (3.5 mm) tabletu.
- 4. Upravte hlasitost.

Poznámka: Po pripojení slúchadiel bude interný repráčik automaticky vypnutý.

# Připojenie klávesnice

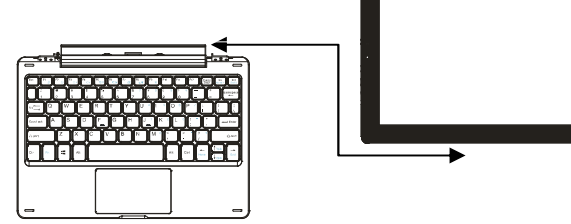

K tomuto tabletu môžete pripojiť dodávanú externú klávesnicu.

1. Položte klávesnicu na pevnú a stabilnú plochu.

 Tablet podržte oboma rukami a dajte do pozície, aby magnetický konektor na klávesnici zodpovedal konektoru na tablete.

- 3. Pripojenú klávesnicu môžete okamžite používať.
- 4. Pro vyjmutie klávesnice musíte uvolniť zámok klávesnice (v strede)

Poznámka:

- 1. Klávesnicu môžete kedykoľvek pripojiť a odpojiť.
- 2. Displej sa automaticky vypne keď klávesnicou displej zakryjete.
- 3. Klávesnicu je napájaná z tabletu a nemá vnútornú batériu.

#### ⚠ Varovanie:

Maximálny uhol medzi klávesnicou a tabletom je 120 stupňov. Ak klávesnicu otvoríte o väčší uhol môžete poškodiť klávesnicu a tabliet.

#### Funkčné klávesy:

| FN+F1  | Vypnutie a zapnutie displeja                        | FN+F5 | Sníženie hlasitosti          |
|--------|-----------------------------------------------------|-------|------------------------------|
| FN+F2  | Zobrazení nastavenía                                | FN+F6 | Zvýšenie hlasitosti          |
| FN+F3  | Sníženie jasu displeja                              | FN+F7 | Vypnutie zvuka               |
| FN+F4  | Zvýšenie jasu displeja                              | FN+F8 | Přepnutie externého monitoru |
| FN+F9  | Vypnutie a zapnutie dotykovej oblasti na klávesnici |       |                              |
| FN+F12 | Screenshot obrazovky                                |       |                              |
| FN+Nu  | Vypnutie a zapnutie numerických kláves              |       |                              |
| mLk    |                                                     |       |                              |

# Ovládánie tableta

# Nastavenie Wi-Fi

Zapnutie a vypnutie WiFi:

1. Kliknite na ikonu WiFi Ma na notifikačný lište v dolnom pravom rohu. V prípade, že je zapnutý WiFi adaptér, zobrazí sa dostupná Wifi pripojenie.

2. Ak je potrebné Wifi najprv zapnúť, kliknite na obdĺžnik s ikonou Wifi. Po zapnutí sa zafarbí na modro a zobrazí sa zoznam dostupných sietí.

Připojeni k sieti:

- 1. Kliknite na ikonu WiFi 🌃 v pravom dolnom rohu. Zobrazí sa dostupné siete.
- 2. Vyberte zo zoznamu dostupnú sieť a kliknite na Connect.
- 3. Vložte heslo (ak je potrebné) a potom kliknite na Connect pre pripojenie k internetu

# Dotyková gesta

Váš tablet má dotykový panel a pre jeho ovládanie môžete používať dotykové gestá.

| Dotykové gesto                                                                                                    | Použitie                                                                |
|----------------------------------------------------------------------------------------------------|-------------------------------------------------------------------------|
| Dotyk                                                                                                    | Výber na obrazovke.                                                     |
| Kliknite vaším prstom na                                                                                                    | Spustenie aplikácií.                                                    |
| uispiej.                                                                                                    | Kliknutie na tlačídla.                                                  |
| 1/1                                                                                                    | Zadanie texta na dotykovej klávesnici.                                  |
| Dotyk a podrženie                                                                                                    | Zobrazeni detailných informacií.                                        |
| Podržte prst na displeji.                                                                                                    | Zobrazenie kontextového menu.                                           |
| Zhan                                                                                                    |                                                                         |
| <ul> <li>Posunutie</li> <li>2. Dotknite se obrazovky a podržte váš prst na mieste.</li> <li>2. Táhnite prstom.</li> <li>3. Pret zvibnite z displaja</li> </ul> | Posun objektů na obrazovke.                                             |
|                                                                                                    |                                                                         |
| Táhnutie<br>Táhnuti prstom horizontálným<br>alebo vertikálným smerom.                                                                                          | Posun na obrazovke Štart, webových stránkách, galerií, kontaktoch, atd. |
| · ·                                                                                                    | Ukončenie aplikácie.                                                    |
| Priblíženie                                                                                                    |                                                                         |
| Dotknite sa displeja dvema<br>prstami a táhnite je od seba.                                                                                                    | Zvetšenie obrázka alebo webovej stránky.                                |
| EM                                                                                                    |                                                                         |

| Oddálenie                                               |                                          |
|---------------------------------------------------------|------------------------------------------|
| Dotknite sa displeje dvoma prstami a táhnite je k sebe. | Oddálenie obrázka alebo webovej stránky. |
| The                                                     |                                          |

## Orientácia displeja

Orientácia displeja sa automaticky prepína medzi zobrazením na výšku a na šírku podľa toho, ako tablet držíte. Automatické prepínanie môžete vypnúť.

**Poznámka:** Niektoré aplikácie nemusia podporovať automatické prepínanie orientácie displeja.

#### Vypnutie automatického přepínania

- 1. Natočte displej pre orientáciu, ktorú chcete použít.
- 2. Kliknite na 🗐 v pravom dolnom rohu.
- 3. Kliknitě na Rotation lock pro zamčenie/ odomčenie rotácie displeja.

# Úvodná obrazovka/ Štart vo Windows 10

Na obrazovke Štart vo Windows 10 sa zobrazuje zoznam východiskových a užívateľských dlaždíc, ktorými môžete spustiť aplikácie Mail, Windows Edge, Počasie, Kalendár, Windows Store a ďalšie nainštalované aplikácie.

Živé dlaždice na vašej úvodnej obrazovke sa mení a aktualizujú v reálnom čase a ukazujú správy a športové aktuality, informácie o počasí, sociálne siete, kanály, a tak ďalej.

Užívateľské rozhranie na báze dlaždíc poskytuje priamy prístup k naposledy použitým aplikáciám, e-maily, fotografie, hudbu, videá, kontakty, aktualizácie zo sociálnych sietí, a často zobrazovaných stránok. Môžete pripnúť svoje obľúbené aplikácie ako dlaždice a prispôsobiť si tak obrazovku Štart.

Na úvodnej obrazovke tiež môžete zmeniť obrázok na pozadí

## Prístup k obrazovke Start

Po zapnutí tabletu sa zobrazí obrazovka Start. Pre zobrazia obrazovky Štart z iného okna alebo aplikácie postupujte nasledovne.

Zmáčknite tlačídlo Windows na zadnej straně tableta

Kliknite na tlačilo Start 🗮 v ľavom dolnom rohu obrazovky

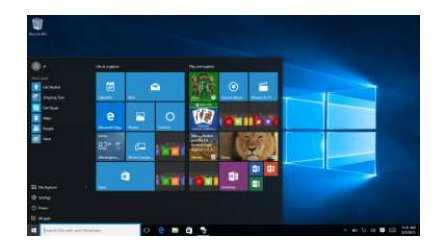

Kliknutím na tlačidlo Štart sa zobrazí úvodné menu, kde nájdete zoznam najpoužívanejších aplikácií. Medzi aplikáciami je tiež aplikácia **Get Started / Začíname** veľmi užitočná pre nového používateľa systému Windows 10. Obsahuje niektoré videoklipy a zoznamuje s novými funkciami tohto najnovšieho systému.

#### Windows Search bar

Vedľa tlačidla Štart v ľavom dolnom rohu obrazovky je lišta Windows Search, pomocou ktorej môžete zadať všetky kľúčové slová pre vyhľadávanie na webe a vo Windows.

Poznámka: Funkcia ikony Start 💶 je stejná ako tlačídla Windows.

## Táhnutie vľavo/ vpravo/ nadol

Pretiahnite pravý okraj displeja pre zobrazenie Action Center, ktoré poskytujú prístup k systémovým príkazom, ako je napríklad režim Tablet, režim Lietadlo, rotácia displeja, WiFi pripojenie, umiestnenie, nastavenie atď.

Pretiahnutím ľavého okraja obrazovky zobrazíte náhľady otvorených aplikácií.

Prejdite zvrchu nadol v aplikácii pre ukotvenie alebo presunutie tejto aplikácie

# Režim rozprávač

Systém je vybavený funkciou, ktorá je šetrná k nevidiacim používateľom. Moderátor je nástroj pre čítanie obrazovky, ktorý číta všetky prvky na obrazovke, ako je text a tlačidlá

 Kliknite na tlačidlo Štart> Nastavenie> Ľahký prístup> Rozprávač, potom prepnúť posuvník pre zapnutie rozprávača.

2. Ak chcete Moderátor vypnúť dotykovou obrazovkou, kliknite na posuvník rozprávača a potom dvakrát kliknite na ľubovoľné miesto na obrazovke.

# Synchronizácia tabletu

#### Použitie účta Microsoft

Ak máte na vašom počítači Windows 10, môžete synchronizovať nastavenia vášho tabletu s vaším počítačom za pomoci konta Microsoft. Ak sa prihlásite na tablet s vaším účtom Miscrosoft vaše nastavenia obsahujúce históriu surfovanie webu, nastavenia aplikácií, privátne súbory a ďalšie sú synchronizované s vašimi ďalšími Windows 10 počítačmi a tablety.

Na tabletu jdite do Action Center pres tlačídlo  $\square \rightarrow All Settings \rightarrow Accounts \rightarrow$ Sync your settings pro pripojeníle vašho počítača k vášmu Microsoft účtu

# Kopírovánie hudby, fotográfií a videí

- Pripojte k vášmu tabletu dátové úložisko pomocou kábla s adaptérom z micro-USB na USB a presuňte požadované súbory.
- 4. Po dokončení kliknite na Bezpečné odobratie hardwara.

Pozn: USB kabel není sucastiou dodávky tableta

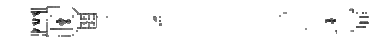

# Údržba

# **Obnovenie/ resetovanie tableta**

Ak zariadenie nepracuje správne, alebo ho chcete z nejakého dôvodu uviesť do pôvodného stavu, môžete vykonať obnovenie do továrenského nastavenia.

- 1. Kliknite na 🗐 v pravom spodnom rohu pro zobrazeieí Action Centra.
- 2. Kliknite na All Settings  $\rightarrow$  Update and Security  $\rightarrow$  Recovery.
- Kliknite na Get Started a vyberte si medzi možnosťou zachovať osobné súbory alebo zmazať všetko ..
- Viac možností pre obnovenie, nastavenie a ďalšie voľby nájdete vo Advanced startup.

#### Poznámka:

Aplikácie nainštalované z Windows Store sú po obnovení automaticky preinštalované. Aplikácie nainštalované z iných zdrojov sú odstránené a musí byť ručne nainštalované. Na ploche sa vytvorí súbor so zoznamom aplikácií, ktoré boli odstránené.

# Bezpečnostní pokyny

- Nevystavujte zariadenie silným nárazom alebo pádu z výšky.

 Nepoužívajte prístroj v extrémne horúcom alebo chladnom, prašnom alebo vlhkom prostredí. Nevystavujte ho priamemu slnečnému žiareniu.

- Vyvarujte sa používania prístroja v blízkosti silných magnetických polí.

 Zariadenie chráňte pred vodou a inými tekutinami. V prípade, že sa voda alebo iná tekutina dostane do prístroja, vypnite výrobok okamžite a čistenia zariadenia.

- Nepoužívajte chemikálie na čistenie zariadenia. Čistite suchou handričkou.

- Neinštalujte toto zariadenie do stiesneného priestoru, ako je knižnica a pod. Vetranie by nemalo byť zakryté predmety, ako sú noviny, obrusy, závesy atď

 Žiadne zdroje otvoreného ohňa, ako napríklad sviečky, by mali byť umiestnené v blízkosti prístroja.

- Venujte pozornosť ekologickej likvidácii batérií.

- Používajte prístroj v miernom podnebí.

 Nie sme zodpovední za škody alebo stratu dát spôsobené poruchami, zneužitím, modifikáciou prístroja alebo batérie.

 Nepokúšajte sa rozoberať, opravovať alebo upravovať zariadenia. Záruka by stratila platnosť.

 Pokiaľ prístroj nebudete používať dlhšiu dobu, nabite batériu najmenej raz mesačne pre udržanie životnosť batérie.

 Neodpájajte zariadenie pri formátovaní alebo prenosu súborov. V opačnom prípade môžu byť dáta poškodené alebo stratená.

 Prosím používajte prídavné zariadenia a príslušenstvo dodané a iba v súlade s pokynmi výrobcu.

 Ak chcete znížiť riziko požiaru alebo úrazu elektrickým prúdom, nevystavujte zariadenie dažďu alebo vlhkosti. Prístroj by nemal byť vystavený kvapkajúcej alebo striekajúcej vode. Nikdy neklaďte predmety naplnené tekutinou, napríklad vázy, na zariadenie.

Hrozí nebezpečenstvo výbuchu, ak je batéria nahradená nevhodným typom.
 Vymeňte iba za rovnaký alebo ekvivalentný typ odporúčaný výrobcom.

 Batérie by nemali byť vystavené nadmernému teplu, napríklad slnečnému žiareniu, ohňu a podobne.

# Technická podpora

Infolinka : 800 118 629

Email: support@umax.cz

Provozná doba po-čt 9:00 – 17:30, pá 9:00 – 16:00

#### Servisné stredisko:

ConQuest entertainment a. s Hloubětínská 11, 198 00 Praha 9 +420 284 000 111

Provozná doba po-pá 9:00 - 17:00